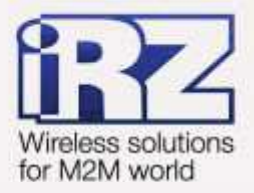

# Руководство по настройке с помощью USB-накопителя RUH, RUH2, RUH2b, RUH3, RCA

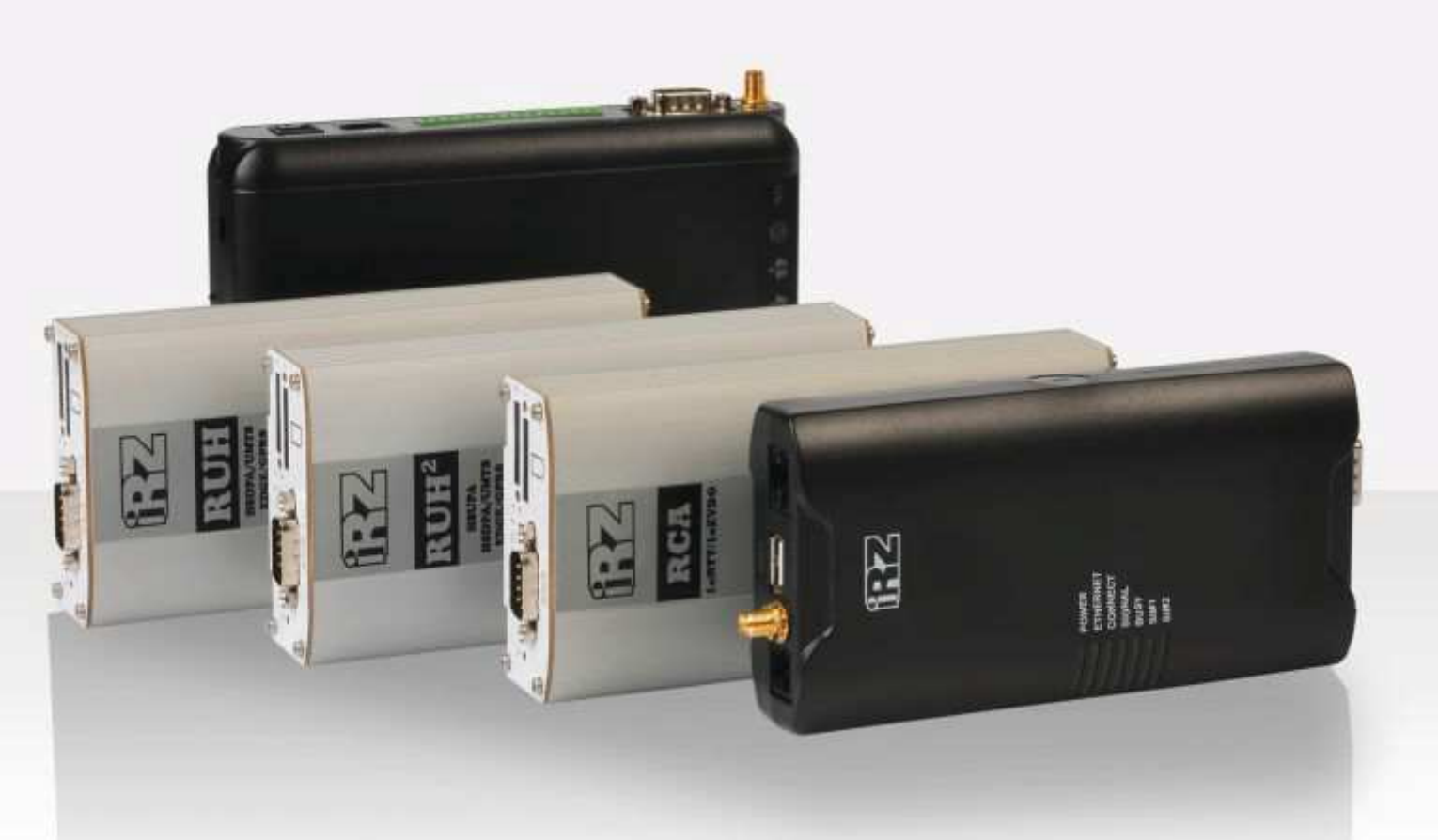

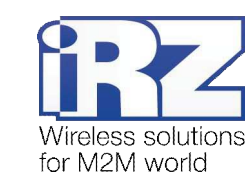

# Содержание

| 1. Введение                                                             | . 3 |
|-------------------------------------------------------------------------|-----|
| 1.1. Описание документа                                                 | . 3 |
| 1.2. Обзор пакета инструкций                                            | . 3 |
| 1.3. Предупреждение                                                     | . 4 |
| 2. Сохранение конфигурации в файл                                       | . 5 |
| 3. Применение сохранённых настроек                                      | .7  |
| 3.1. Подготовка USB-накопителя                                          | . 7 |
| 3.2. Возможности технологии                                             | . 7 |
| 3.3. Восстановление полной конфигурации из файла по сети                | . 8 |
| 3.4. Восстановление полной конфигурации с использованием USB-накопителя | . 8 |
| 3.5. Автонастройка OpenVPN-туннеля                                      | . 9 |
| 4. Контакты и поддержка1                                                | 0   |

# Таблицы

| Таблица 1. Список файлов конфигурации OpenVPN. |  |
|------------------------------------------------|--|
|------------------------------------------------|--|

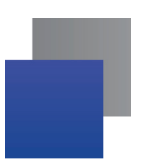

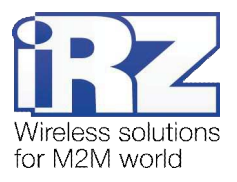

# 1. Введение

## 1.1. Описание документа

Данное руководство ориентировано на опытных пользователей ПК и описывает детали процесса настройки роутеров с помощью накопителя данных типа Flash Drive с интерфейсом USB.

| Версия документа |                              | Дата публикации |               |
|------------------|------------------------------|-----------------|---------------|
| 1.0              |                              | 2013-07-31      |               |
| Подготовлено:    | Афанасьев Д.С., Головин В.Н. | Проверено:      | Коробань Д.С. |

## 1.2. Обзор пакета инструкций

Вся документация на русском языке по продукции iRZ доступна на официальном сайте группы компаний «Радиофид» (www.radiofid.ru) в разделе «Поддержка».

Содержание «Пакета инструкций по обслуживанию роутера iRZ»:

- Руководство по эксплуатации роутера iRZ;
- Описание средств управления и мониторинга роутера iRZ;
- Диагностика и методы устранения неисправностей роутера iRZ;
- Руководство по настройке роутера iRZ с помощью USB-накопителя;
- Примеры рабочих конфигураций роутера iRZ:
  - Создание виртуальных сетей и туннелей средствами OpenVPN;
  - Удалённый доступ к СОМ-порту роутера;
  - Защита передаваемых данных средствами IPSec;
  - DynDNS и обход ограничений внешнего динамического IP-адреса;
  - Объединение сетей с помощью виртуальных GRE-туннелей;
  - Сбоеустойчивость уровня сети средствами VRRP;
  - Обеспечение доступа к внутрисетевым службам средствами PortForwarding;
  - Защита локальной сети и сервисов средствами встроенного Firewall;
- Технические условия (ТУ);
- Протокол температурных испытаний;
- Декларация о соответствии.

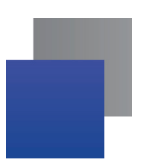

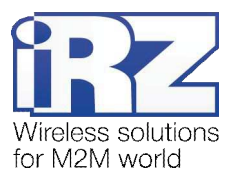

## 1.3. Предупреждение

При работе с USB-накопителем рекомендуется уделить особое внимание названиям файлов, с которыми будет работать устройство. Имена файлов **не должны содержать заглавных букв**, и полностью соответствовать именам, приведённым в данном руководстве, пример: Корректно: backup.bin, ca.key **Некорректно:** Backup.bin, CA.KEY, client\_key, client.CRT, config.txt

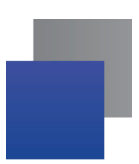

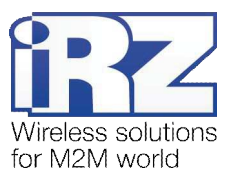

# 2. Сохранение конфигурации в файл

Для того чтобы создать файл с полными настройками роутера, после подключения USBнакопителя выполните следующие операции:

1. Введите в адресную строку интернет-браузера IP-адрес роутера

(заводская установка: 192.168.1.1):

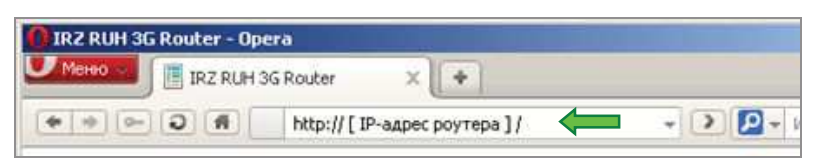

Нажмите на ссылку [ Login ] и введите <u>логин</u> / <u>пароль</u> (заводские установки: root / root).

2. Выберите раздел «Administration» в верхней части страницы:

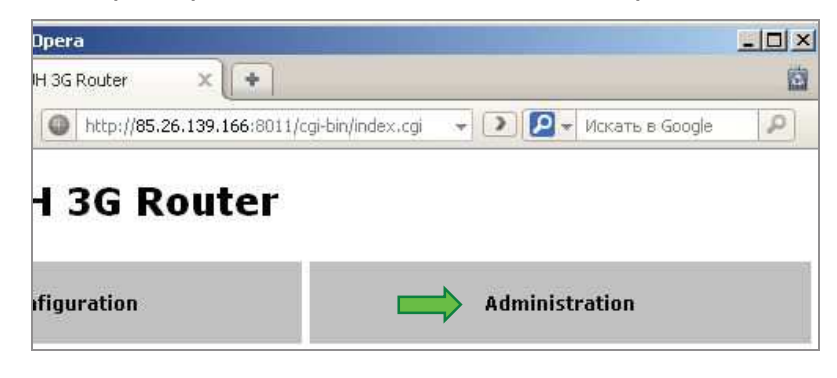

3. Выберите раздел «Backup/Restore» в меню слева:

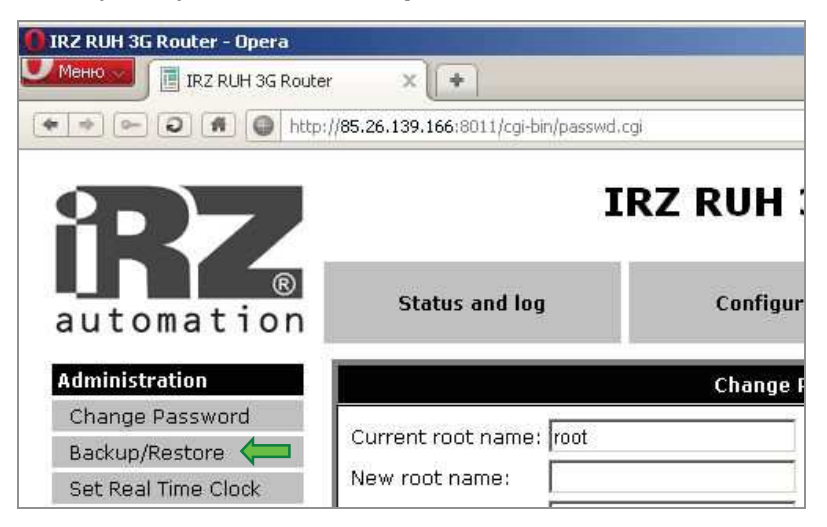

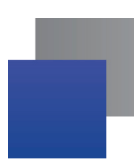

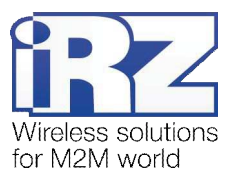

## 4. Нажмите кнопку «Backup»:

|                                   | Backup/Restore configuration |
|-----------------------------------|------------------------------|
| Backup configuration: Backup      | ←                            |
| Restore configuration:            |                              |
| Load configuration from USB-flash | n: Load                      |

Конфигурация будет представлена в виде файла **backup.bin**, который можно сохранить на компьютер.

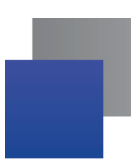

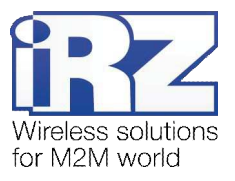

## 3. Применение сохранённых настроек

Для применения ранее сохраненных настроек, поместите необходимые файлы на USB-накопитель, вставьте его в USB-порт устройства и вызовите процедуру считывания конфигурации через web-интерфейс (Administration → Backup/Restore → Load).

**Напоминание:** Если у вас отсутствует физический доступ к устройству, но имеется внешний («белый») IP-адрес, а также включен удалённый доступ к web-интерфейсу устройства, то вы можете выполнять операции по настройке и резервированию настроек роутера, при этом USB-накопитель должен быть подключён к роутеру заранее.

### 3.1. Подготовка USB-накопителя

Перед тем как использовать USB-накопитель, необходимо убедиться, что его параметры отвечают следующим требованиям:

- устройство работоспособно;
- на накопителе существует только один раздел файловой системы;
- существующая файловая система FAT16 или FAT32;
- на накопителе не менее 10 Мб свободного места.

#### 3.2. Возможности технологии

Существуют два варианта настройки:

полное сохранение/восстановление настроек устройства:

Рекомендуется использовать в случае, когда требуется сохранить все параметры конфигурации устройства. Это может быть необходимо в целях резервирования либо контроля качества обслуживания оборудования, устанавливаемого на промышленные объекты.

настройка OpenVPN-туннеля:

Может быть актуально для ситуации, в которой требуется настроить большое количество оборудования, используемого для централизованной передачи данных в точку сбора информации, которая имеет определённую степень секретности.

Также данная методика может быть полезна для объединения двух физически разделённых сегментов одной VPN-сети, передаваемые данные которой, должны быть защищены от доступа к ним третьих лиц.

**Примечание:** Настройка OpenVPN-сервера с USB-накопителя невозможна.

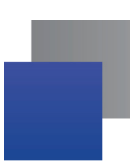

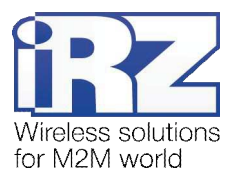

## 3.3. Восстановление полной конфигурации из файла по сети

Иногда возникает ситуация, когда время настройки маршрутизатора ограничено по сроку выполнения, например, в связи с конвейерной настройкой больших партий устройств, утерей конфигурационной информации, или по другим причинам. Для решения данных инцидентов в роутеры iRZ была встроена возможность применять настройки из файла.

Для этого необходимо выполнить действия 1-3, описанные в разд. 2, после чего:

4. В правой части страницы нажмите кнопку «Обзор»:

| ckup/Restore configuration |
|----------------------------|
|                            |
| Обзор                      |
|                            |
|                            |

5. Выберите файл настроек с расширением .BIN, сохраненный ранее:

|   | 7           |                         |    |         |
|---|-------------|-------------------------|----|---------|
| I | Имя файла:  | IRZ-RUH-ROUTER-settings | ⊡⇒ | Открыть |
|   | Тип файлов: | Roa that (* *)          | -  | Отмена  |

6. Нажмите кнопку «Restore»:

| Backup/Restore configuration                             |       |         |
|----------------------------------------------------------|-------|---------|
| Backup                                                   |       | Л       |
| lgs\dafanasiev\Paбочий стол\IRZ-RUH-ROUTER-settings.bin" | Обзор | Restore |

Конфигурация будет сохранена на маршрутизатор и применена.

#### 3.4. Восстановление полной конфигурации с использованием

#### USB-накопителя

Для выполнения этой операции повторите действия 1-3, описанные в разд. 2, после чего:

4. Нажмите кнопку «Load»:

| Status and log                          | Configuration            |
|-----------------------------------------|--------------------------|
|                                         |                          |
|                                         | Backup/Restore configura |
| Backup configuration: Backup            |                          |
| Restore configuration:                  |                          |
| Load configuration from USB-flash: Load |                          |

Устройство считает файлы с USB-накопителя, после чего автоматически осуществит настройку и перезагрузится.

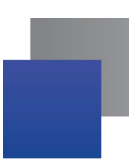

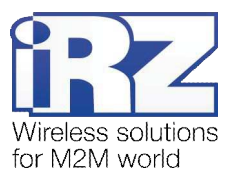

## 3.5. Автонастройка OpenVPN-туннеля

Данная функция призвана сократить время развертывания OpenVPN-сети за счет автоматизации процесса создания файлов ключей, сертификатов и конфигураций клиентов. Перед настройкой устройства необходимо подготовить следующие файлы:

| Название файла                                                   | Назначение                                                                                              |  |
|------------------------------------------------------------------|----------------------------------------------------------------------------------------------------|--|
| ca.crt                                                           | корневой сертификат, на основе которого были созданы<br>сертификаты OpenVPN-сервера и клиентов VPN-сети |  |
| local.crt                                                        | Х.509-сертификат клиента VPN-сети – устройства                                                          |  |
| local.key                                                        | криптографический ключ клиента VPN-сети                                                                 |  |
| config                                                           | конфигурационный файл клиента VPN-сети                                                                  |  |
| psk *                                                            | криптографический ключ клиента VPN-сети                                                                 |  |
| * - необходим только в режиме аутентификации «pre-shared secret» |                                                                                                    |  |

Таблица 1. Список файлов конфигурации OpenVPN

Процесс формирования файлов конфигурации, а также генерирования сертификатов и ключей OpenVPN-сети описан в документе «Создание виртуальных сетей и туннелей средствами OpenVPN» из серии документов «Примеры рабочих конфигураций роутера iRZ» пакета документации.

Когда требуемые файлы получены, необходимо создать в корне файловой системы USB-накопителя каталог с именем «**openvpn\_client**» и поместить в него файлы, после чего подключить USB-накопитель к роутеру и выполнить действия 1-3, описанные в разд. 2, затем:

4. Нажмите кнопку «Load»:

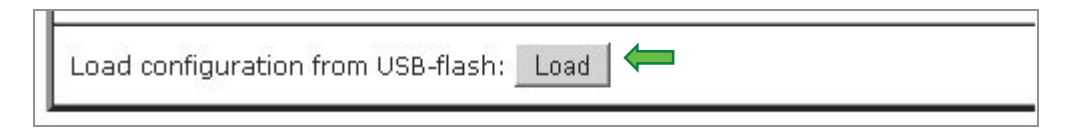

Файлы будут сохранены на встроенный накопитель маршрутизатора, после чего устройство осуществит самонастройку и перезагрузится.

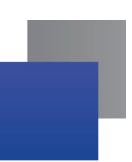

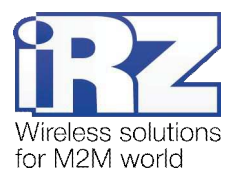

#### 4. Термины и сокращения

#### Пуско-наладка

**Вычислительный комплекс** – совокупность технических (программных и/или аппаратных) средств, выполняющих по заданному принципу общую задачу, сформулированную конкретным техническим решением;

**Техническое решение** – идея, либо документ, описывающие набор технических мер и/или мероприятий, направленных на реализацию конкретной задачи, для воплощения которой используются функциональные возможности используемых в данном решении компонентов, связанных между собой и взаимодействующих друг с другом определённым образом;

**Пуско-наладка** – мероприятие, задачей которого является развертывание (сборка, установка, настройка и подключение) вычислительного комплекса, выполненного в соответствии с заданным техническим решением, проверка и оценка работоспособности данного комплекса, а так же меры, направленные на обеспечение его стабильной работы;

**Объект** – географическая точка, в которой будет производиться эксплуатация вычислительного комплекса (либо его части), включающего в себя роутер iRZ;

**USECASE-схема** – сценарий развития событий (нормальных и ошибочных) в процессе работы/функционирования конкретного программного продукта или вычислительного комплекса, является частью технического решения;

Доступ к устройству (физический, удалённый) – получение непосредственной возможности влиять на работу устройства, изменять его настройки, режим и логику работы через команды управления (удалённый доступ), либо воздействуя на устройство физически: отключение питания, подключение кабеля компьютерной сети, подключение к управляемому устройству через СОМ-порт и т.п. (физический доступ);

Нагрузочная проверка – мероприятие, позволяющее в реальных условиях выявить и оценить недостатки существующего программного/аппаратного средства, вычислительного комплекса или технического решения в целом, с помощью преднамеренного создания ожидаемой в условиях реальной работы нагрузки, а так же нагрузки, превышающей ожидаемую (для выявления максимальных значений, при которых система сохраняет работоспособность);

#### Сетевые технологии

GSM – стандарт сотовой связи («СПС-900» в РФ);

**GPRS** – стандарт передачи данных в сетях операторов сотовой связи «поколения 2.5G» основанный на пакетной коммутации (до 56 Кбит/с);

**EDGE** – преемник стандарта GPRS, представитель «поколения 2.75G», основанный на пакетной коммутации (до 180 Кбит/с);

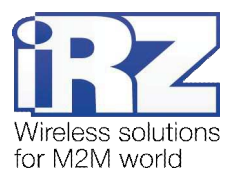

**HSPA (HSDPA, HSUPA)** – технология беспроводной широкополосной радиосвязи, использующая пакетную передачу данных и являющаяся надстройкой к мобильным сетям WCDMA/UMTS, представитель «поколения 3G» (HSUPA - до 3,75 Мбит/с, HSDPA - до 7,2 Мбит/с);

WCDMA - стандарт беспроводной сотовой связи;

**3G** - общее описание набора стандартов, описывающих работу в широкополосных мобильных сетях UMTS и GSM: GPRS, EDGE, HSPA;

**ІР-сеть** – компьютерная сеть, основанная на протоколе IPv4 (Internet Protocol) - межсетевой протокол 4 версии. IP-сеть позволяет объединить для взаимодействия и передачи данных различные виды устройств (роутеры, компьютеры, сервера, а так же различное узкоспециализированное оборудование);

**IP-адрес** – адрес узла (компьютера, роутера, сервера) в IP-сети;

Внешний IP-адрес – IP-адрес в сети Интернет, предоставленный провайдером услуг связи в пользование клиенту на своём/его оборудовании для обеспечения прямой связи с оборудованием клиента через сеть Интернет;

Фиксированный внешний IP-адрес – внешний IP-адрес, который не может измениться ни при каких условиях (смена типа оборудования клиента и др.) или событиях (переподключение к сети провайдера и др.); единственной возможностью сменить фиксированный IP-адрес является обращение к провайдеру;

**Динамический IP-адрес** – IP-адрес, который может меняться при каждом новом подключении к сети;

**Динамический внешний IP-адрес** – внешний IP-адрес в сети Интернет, изменяющийся, как правило, в одном из следующих случаев:

- при каждом новом подключении к Интернет;
- по истечении срока аренды клиентского локального IP-адреса;
- через заданный промежуток времени;
- в соответствии с другой политикой клиентской адресации провайдера;

#### Локальный ІР-адрес:

- IP-адрес, назначенный локальному интерфейсу роутера, как правило локальный IP-адрес должен находиться в адресном пространстве обслуживаемой роутером сети;
- IP-адрес, присвоенный оборудованием Интернет-провайдера клиентскому устройству в момент подключения к Интернет; данный IP-адрес не может быть использован для получения доступа к клиентскому устройству из вне (через сеть Интернет), он позволяет только пользоваться доступом в Интернет;

Серый/частный/приватный IP-адрес – см. определение 2 для термина "локальный IP-адрес"

**Узел сети** – объект сети (компьютерной/сотовой), способный получать от других узлов сети и передавать этим узлам служебную и пользовательскую информацию

Клиент/клиентский узел/удаленный узел/удалённое устройство – устройство, территориально удалённое от места, либо объекта/узла, обсуждаемого в конкретно взятом контексте;

Сетевой экран (firewall) – программный аппаратный комплекс, призванный выполнять задачи защиты обслуживаемой роутером сети, её узлов, а так же самого роутера от: нежелательного

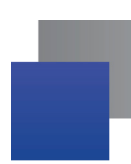

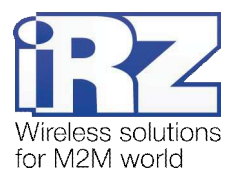

трафика, несанкционированного доступа, нарушения их работы, а так же обеспечения целостности и конфиденциальности передаваемой информации на основе предопределённых администратором сети правил и политик обработки трафика в обоих направлениях;

(Удалённая) командная строка, (удалённая) консоль роутера – совокупность программных средств (серверная и клиентская программы Telnet/SSH), позволяющая осуществлять управление роутером посредством консольных команд при отсутствии физического доступа к устройству;

Служебный трафик – трафик, содержащий в себе служебную информацию, предназначенную для контроля работы сети, поддержания целостности передаваемых пользовательских данных и взаимодействия сетевых служб двух и более узлов между собой;

Пользовательские данные (в сети) – информация, создаваемая или используемая оборудованием в сети пользователя, для передачи, обработки и хранения которой было разработано техническое решение;

**Нежелательный трафик** – трафик, не несущий полезной нагрузки, который тем не менее генерируется одним или несколькими узлами сети, тем самым создавая паразитную нагрузку на сеть;

Сетевая служба – служба, обеспечивающая решения вопросов обработки, хранения и/или передачи информации в компьютерной сети;

Сервер – этот термин может быть использован в качестве обозначения для:

- серверной части программного пакета используемого в вычислительном комплексе;
- роли компонента, либо объекта в структурно-функциональной схеме технического решения, развёртываемого с использованием роутера iRZ;
- компьютера, предоставляющего те или иные сервисы (сетевые службы, службы обработки и хранения данных и прочие);

Провайдер – организация, предоставляющая доступ в сеть Интернет;

Оператор сотовой связи – организация, оказывающая услуги передачи голоса и данных, доступа в Интернет и обслуживания виртуальных частных выделенных сетей (VPN) в рамках емкости своей сотовой сети;

**Относительный URL-путь** – часть строки web-адреса в адресной строке браузера, находящаяся после доменного имени или IP-адреса удалённого узла, и начинающаяся с символа косой черты (символ «/»), пример:

Исходный web-adpec: http://192.168.1.1/index.php

#### Относительный путь: /index.php

"Crossover"-патчкорд – сетевой кабель, проводники которого обжаты таким образом, что его можно использовать для прямого подключения роутера к компьютеру без необходимости использования коммутационного оборудования;

Учётная запись, аккаунт – другое название "личного кабинета" пользователя Интернет-сайта, позволяющего вносить и редактировать его личные данные, настройки;

**USB-накопитель** – запоминающее устройство, подключаемое к роутеру через USB-интерфейс, и используемое для сохранения/считывания служебной информации роутера; может быть использовано для резервирования настроек роутера, их восстановления, а так же для автоматической конфигурации службы OpenVPN (не сервера OpenVPN).